# Руководство по эксплуатации

## Оптический приемник модель diSat OR8602H-H

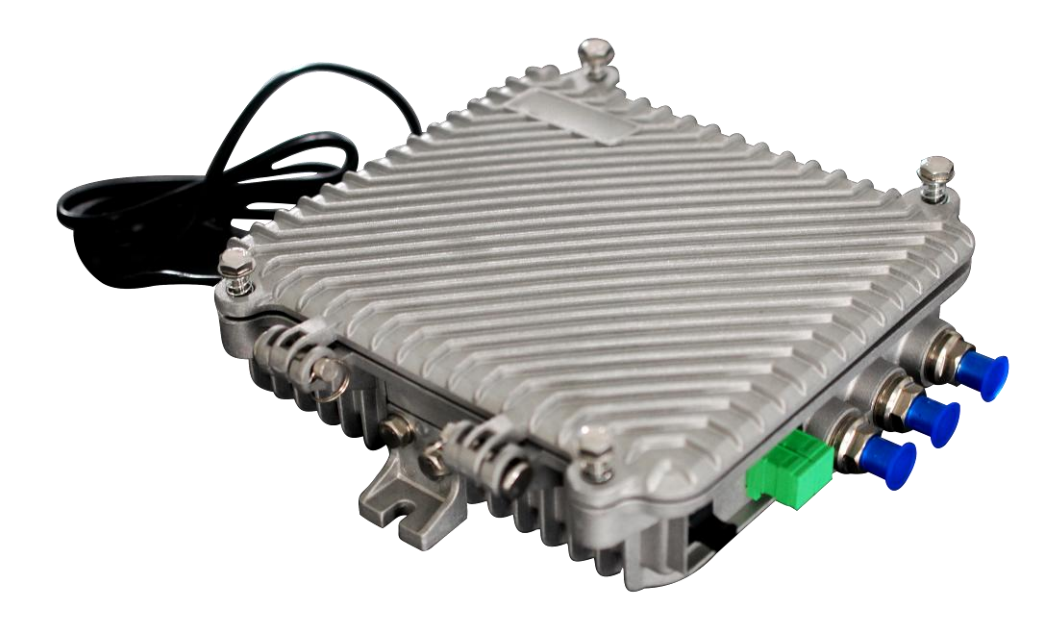

#### 1. Описание изделия

**OR8602H-H** — это современная модель оптического приемника с двумя входами. Приемник поддерживает широкий диапазон мощности входного оптического сигнала и обеспечивает высокий уровень выходного сигнала, низкое энергопотребление. **OR8602H-H** имеет компактный корпус и прост в установке. Это идеальное решение для построения высокоэффективных сетей NGN.

#### 2. Особенности

• Современная технология автоматической регулировки уровня (АРУ) оптического сигнала,

диапазон АРУ: +2 дБм ~ -9/-8/-7 дБм (настраиваемая);

- Прием двух оптических сигналов с резервированием оптического входа, автоматическое переключение в зависимости от предварительно заданного порогового уровня, возможность переключения оптического входа в ручном режиме.
- Рабочая частота для прямого канала увеличена до 1ГГц, ВЧ-усилитель построен на базе высокопроизводительного микропроцессора GaAs с низким энергопотреблением, максимальный уровень выходного сигнала до 116 дБмкВ;
- Эквалайзер и аттенюатор построены на базе профессиональных электрических схем управления, которые обеспечивают точное и удобное управление оптическим приемником.
- Встроенный транспондер для дистанционного управления по сети Ethernet (опция).
- Разъемы оптического выхода и сетевого интерфейса внешние или внутренние (опция).

#### 3. Технические параметры

#### 3.1 Условия проверки тракта передачи сигналов

Технические параметры, указанные в этом руководстве по эксплуатации, проверены с помощью метода измерений по стандарту GY/T 194-2003 "Спецификации и методы измерения оптических узлов, используемых в системах кабельного телевидения" в следующих условиях.

Условия испытания:

Схема испытания прямого оптического канала: стандартный оптоволоконный кабель длиной 10 км, пассивный оптический аттенюатор и стандартный оптический передатчик. Установить

аналоговый ТВ-сигнал 59 РАL-D на диапазон 45/87 МГц ~ 550 МГц с учетом определенных

потерь в канале. Выполнить передачу сигнала с цифровой модуляцией в диапазоне частот 550

МГц ~ 862/1003 МГц, уровень сигнала с цифровой модуляцией (при ширине полосы

пропускания **8 МГ**ц) на **10 дБ** ниже уровня аналоговой несущей. Когда оптическая мощность на входе оптического приемника составит **-1 дБм**, уровень выходного ВЧ-сигнала составит **108 дБмкВ** при наклоне АЧХ на выходе **9 дБ**, измерить интермодуляционные искажения третьего порядка (**CTB**), интермодуляционные искажения второго порядка (**CSO**) и отношение сигнал/шум (**C/N**).

**Примечание**: Когда при номинальном уровне выходного сигнала системы входная оптическая мощность составляет **-1** д**Бм**, оборудование удовлетворяет требованиям к максимальному уровню выходного сигнала, передаваемого по оптическому каналу. При уменьшении фактического уровня передаваемого оптического сигнала, уровень выходного сигнала оборудования будет увеличен.

Совет: Рекомендуется установить АЧХ для ВЧ-сигнала на выходе на **6~9 дБ** для улучшения коэффициента нелинейности сигнала (после оптического узла) в кабельной системе.

| Пункт                                                     | Ед.<br>изм. | Технические параметры                              |                                                         |  |  |  |
|-----------------------------------------------------------|-------------|----------------------------------------------------|---------------------------------------------------------|--|--|--|
| Оптические параметры                                      |             |                                                    |                                                         |  |  |  |
| Входная оптическая мощность                               | дБм         |                                                    | -9 ~ +2                                                 |  |  |  |
| Диапазон АРУ<br>оптического сигнала                       | дБм         | +2 ~ -9/-8/-7 (настраиваемая)                      |                                                         |  |  |  |
| Оптические потери на<br>отражение                         | дБ          |                                                    | >45                                                     |  |  |  |
| Длина волны входного<br>оптического сигнала               | HM          |                                                    | 1100 ~ 1600                                             |  |  |  |
| Тип оптического разъема                                   |             | SC/APC или дру                                     | гой тип, указанный заказчиком                           |  |  |  |
| Тип оптоволокна                                           |             | Одномодовое                                        |                                                         |  |  |  |
| Тракт передачи сигналов                                   |             |                                                    |                                                         |  |  |  |
| Отношение сигнал/шум                                      | дБ          | ≥ 51                                               |                                                         |  |  |  |
| Интермодуляционные<br>искажения третьего<br>порядка (СТВ) | дБ          | ≥ 67                                               | Эквалайзер 8 дБ, уровень<br>выходного сигнала 108 дБмкВ |  |  |  |
| Интермодуляционные<br>искажения второго порядка<br>(CSO)  | дБ          | ≥ 62                                               | (FZ110)                                                 |  |  |  |
|                                                           | В           | ВЧ-параметры                                       |                                                         |  |  |  |
| Диапазон частот                                           | ΜГц         |                                                    | 45 ~862/1003                                            |  |  |  |
| Неравномерность АЧХ в<br>диапазоне                        | дБ          | ±0,75                                              |                                                         |  |  |  |
| Номинальный уровень<br>выходного сигнала                  | дБмк<br>В   | ≥ 108                                              |                                                         |  |  |  |
| Максимальный уровень<br>выходного сигнала                 | дБмк<br>В   | ≥ 112 (-9 ~ +2 дБм входная оптическая<br>мощность) |                                                         |  |  |  |
|                                                           |             | $\geq$ 110 (-/~                                    | 2 дом влодная оптическая                                |  |  |  |

#### 3.2 Технические параметры

|                                     |                      | мощность)                                                  |  |  |  |
|-------------------------------------|----------------------|------------------------------------------------------------|--|--|--|
| Возвратные потери на<br>выходе      | дБ                   | ≥16                                                        |  |  |  |
| Полное выходное сопротивление       | Ом                   | 75                                                         |  |  |  |
| Диапазон регулировки<br>эквалайзера | дБ                   | 0~15                                                       |  |  |  |
| Диапазон регулировки<br>аттенюатора | дБмк<br>В            | 0~15                                                       |  |  |  |
|                                     | Общие характеристики |                                                            |  |  |  |
| Напряжение питания В                |                      | А: Переменный ток( 150~265 В ) Б: Переменный ток (35~90 В) |  |  |  |
| Рабочая температура                 | °C                   | -40~60                                                     |  |  |  |
| Потребляемая мощность               | BA                   | ≤14                                                        |  |  |  |
| Габаритные размеры                  | ММ                   | 220 (Д) * 205 (Ш) * 65 (В)                                 |  |  |  |

Примечание: ВЧ характеристики, указанные выше, проверены с использованием модуля NEC. При использовании другого модуля характеристики могут немного отличаться.

#### 4. Схема электрическая принципиальная

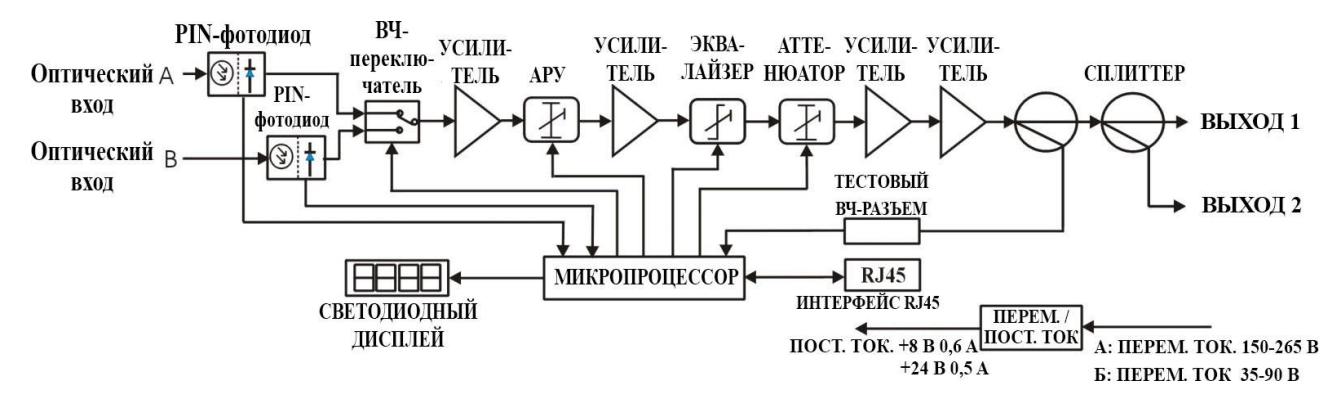

#### 5. Описание элементов

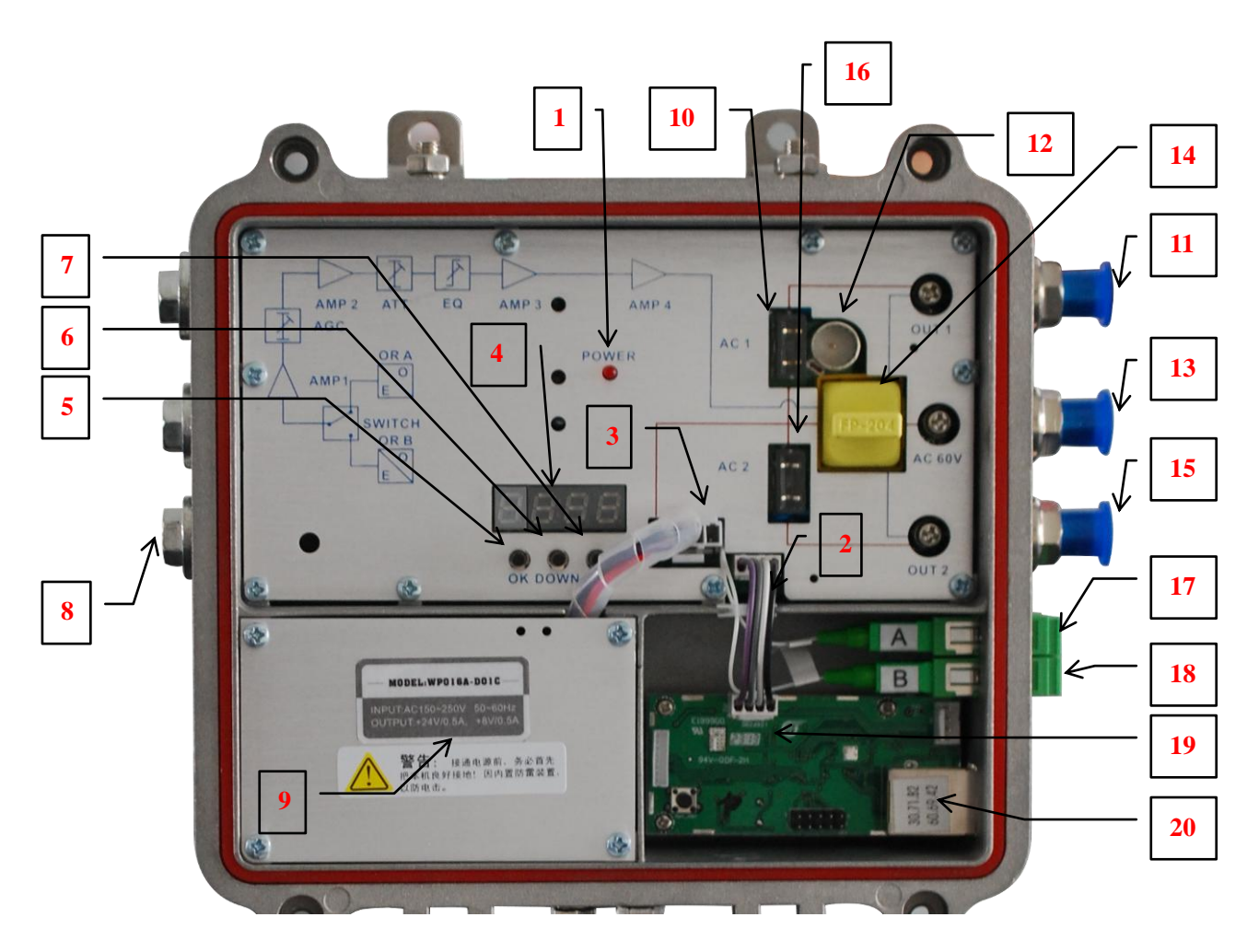

| 1  | Индикатор питания                                                    | 2  | Соединительный кабель транспондера                                                                          | 3  | Разъем питания                                       |
|----|----------------------------------------------------------------------|----|----------------------------------------------------------------------------------------------------|----|------------------------------------------------------|
| 4  | Светодиодный<br>цифровой дисплей                                     | 5  | Кнопка "Ввод"                                                                                               | 6  | Кнопка "Вниз"                                        |
| 7  | Кнопка "Вверх"                                                       | 8  | Разъем для подключения<br>к сети питания 220 В<br>переменного тока<br>(используется при<br>питании от сети) | 9  | Импульсный источник<br>питания                       |
| 10 | Перемычка для<br>питания от сети 60 В<br>переменного тока            | 11 | ВЫХОД 1                                                                                                    | 12 | Тестовый разъем -20 дБ<br>(канал А)                  |
| 13 | Разъем для<br>подключения к сети<br>питания 60 В<br>переменного тока | 14 | Выходной ответвитель<br>FZ110 или делитель<br>FP204                                                         | 15 | ВЫХОД 2                                              |
| 16 | Перемычка для<br>питания от сети 60 В<br>переменного тока            | 17 | Оптический вход, канал<br>А<br>(или внутренний –<br>опция)                                                  | 18 | Оптический вход, канал Б<br>(или внутренний – опция) |
| 19 | HMS Транспондер                                                      | 20 | Интерфейс RJ45<br>(или внутренний –<br>опция)                                                               | 21 | Руководство по работе с<br>меню                      |

### 6. График зависимости отношения сигнал/шум от оптической

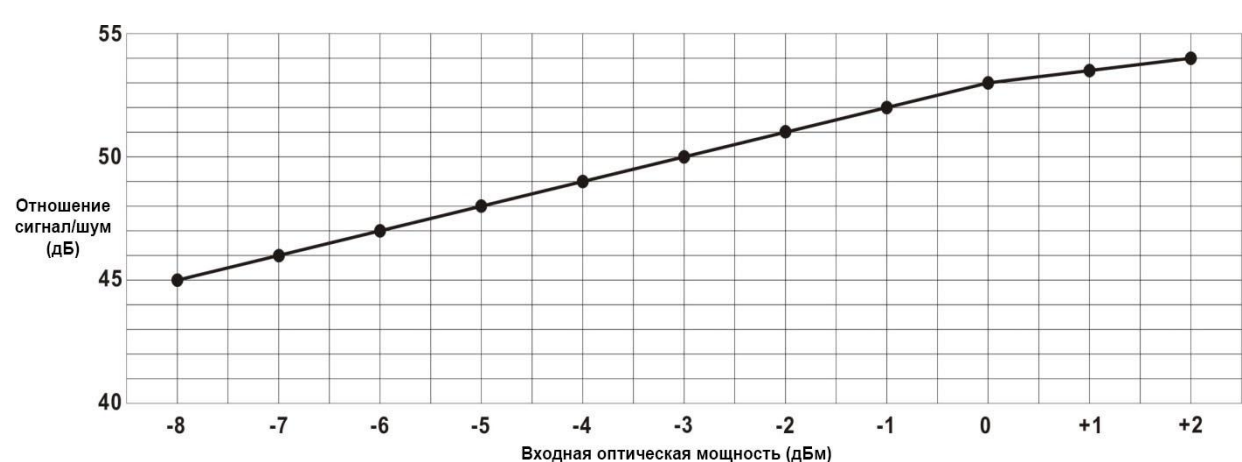

#### мощности на входе приемника

### 7. Функциональный дисплей и инструкции по настройке

#### приемника

"Mode": Кнопка выбора режима (всего 12 режимов). Нажимайте эту кнопку, чтобы просмотреть или выполнить соответствующие настройки. Ниже приведены подробные инструкции:

| Режим 1:    |                           | Входная оптическая мощность для канала А (дБм)                                  |  |  |
|-------------|---------------------------|---------------------------------------------------------------------------------|--|--|
|             |                           | Lo: Означает низкую оптическую мощность для канала А или отсутствие             |  |  |
|             |                           | оптического сигнала.                                                            |  |  |
|             |                           | 1: Означает, что отображаемые данные соответствуют входному каналу А.           |  |  |
| Режим 2:    |                           | Входная оптическая мощность для канала Б (дБм)                                  |  |  |
|             |                           | Lo: Означает низкую оптическую мощность для канала Б или отсутствие             |  |  |
|             |                           | оптического сигнала.                                                            |  |  |
|             |                           | 1: Означает, что отображаемые данные соответствуют входному каналу Б.           |  |  |
| Режим СН:   |                           | Фактический рабочий канал в текущей распределительной сети.                     |  |  |
|             | <u>8.8</u> .8. <u>8</u> . | СН: Рабочий канал                                                               |  |  |
| Режим F:    |                           | Настройка порога автоматического переключения каналов А/Б (дБм)                 |  |  |
|             |                           | (Диапазон настройки от +1 до -12 дБм)                                           |  |  |
|             |                           | Означает, что порог автоматического переключения каналов А/Б составляет -6 дБм. |  |  |
|             |                           |                                                                                 |  |  |
|             |                           | Чтобы выполнить настройку, нажать и удерживать кнопку 🔺 или 🔻 в течение         |  |  |
|             |                           | нескольких секунд, пока значение на дисплее не начнет мигать. Затем с           |  |  |
|             |                           | помощью кнопки 🔺 или 🔻 выполнить настройку и нажать кнопку "Mode"               |  |  |
|             |                           | (Режим) для подтверждения.                                                      |  |  |
|             |                           |                                                                                 |  |  |
|             |                           | примечание. Это меню доступно только в режиме автоматического                   |  |  |
|             |                           | переключения каналов. В режиме ручного переключения каналов это меню            |  |  |
| Downey CL . |                           |                                                                                 |  |  |
| Режим SL:   | <b>88:88</b>              | Быоор режима переключения каналов                                               |  |  |
|             |                           | Означает, что выбран автоматический режим переключения с приоритетом канала А.  |  |  |
|             |                           | Чтобы выполнить настройку, нажать и удерживать кнопку 🔺 или 🔻 в течение         |  |  |
|             |                           | нескольких секунд, пока буквы на дисплее не начнут мигать. Затем с помощью      |  |  |
|             |                           |                                                                                 |  |  |
|             |                           | кнопки — или • выполнить настроику и нажать кнопку моде (Режим) для             |  |  |
|             |                           | подтверждения.                                                                  |  |  |
|             |                           | АF: Автоматический режим переключения с приоритетом канала А. Когда             |  |  |
|             |                           | входная оптическая мощность по каналу А и Б выше порогового значения, канал     |  |  |
|             |                           | А по умолчанию имеет приоритет.                                                 |  |  |
|             |                           | BF: Автоматический режим переключения с приоритетом канала Б. Когда             |  |  |

|              |                                             | входная оптическая мощность по каналу А и Б выше порогового значения, канал   |
|--------------|---------------------------------------------|-------------------------------------------------------------------------------|
|              |                                             | Б по умолчанию имеет приоритет.                                               |
|              |                                             |                                                                               |
|              |                                             | А: Ручной режим, переключение на канал А                                      |
|              |                                             | В: Ручной режим, переключение на канал Б                                      |
| Режим 3:     |                                             | Фактическое значение рабочего напряжения +8 В                                 |
|              |                                             | 3: означает, что отображаемые данные соответствуют рабочему напряжению +8 В   |
| Режим 4:     |                                             | Фактическое значение рабочего напряжения +24 В                                |
|              | <u> </u>                                    | 4: Означает, что отображаемые данные, соответствуют рабочему напряжению +24 В |
| Режим Е1:    |                                             | Настройка эквалайзера. Чтобы выполнить настройку, нажать и удерживать кнопку  |
|              | <b>E</b> . <b>D</b> . <b>D</b> . <b>B</b> . |                                                                               |
|              |                                             | ▲ или ▼ в течение нескольких секунд, пока значение на дисплее не начнет       |
|              |                                             |                                                                               |
|              |                                             | мигать. Затем с помощью кнопки 🔺 или 🔻 выполнить настройку и нажать           |
|              |                                             | кнопку "Mode" (Режим) для подтверждения. Диапазон настройки от 0 до 15 дБ.    |
|              |                                             |                                                                               |
|              |                                             | Е1: Означает режим эквалайзера для ВЧ-сигнала.                                |
| Режим А1:    |                                             | Настройка аттенюатора. Чтобы выполнить настройку, нажать и удерживать кнопку  |
|              |                                             |                                                                               |
|              |                                             | ▲ или ▼ в течение нескольких секунд, пока значение на дисплее не начнет       |
|              |                                             |                                                                               |
|              |                                             | мигать. Затем с помощью кнопки 📥 или 🔻 выполнить настройку и нажать           |
|              |                                             | кнопку "Mode" (Режим) для подтверждения. Диапазон настройки от 0 до 15 дБ.    |
|              |                                             |                                                                               |
|              |                                             | А1: Означает режим аттенюатора для ВЧ-сигнала.                                |
| Режим С:     |                                             | Фактическое количество каналов в текущей распределительной системе. Чтобы     |
|              |                                             |                                                                               |
|              |                                             | выполнить настроику, нажать и удерживать кнопку — или 🔹 в течение             |
|              |                                             | нескольких секунд, пока значение на дисплее не начнет мигать. Затем с         |
|              |                                             |                                                                               |
|              |                                             | помощью кнопки — или выполнить настроику и нажать кнопку моне                 |
|              |                                             | (Режим) для подтверждения. Максимальное количество каналов: 200.              |
|              |                                             |                                                                               |
|              |                                             | С: Меню используется для просмотра фактического числа каналов в               |
|              |                                             | распределительной системе и более точного расчета уровня выходного            |
| D 7          |                                             | ВЧ-сигнала.                                                                   |
| Режим 5:     | 888                                         | Уровень выходного ВЧ-сигнала (дБмкВ)                                          |
|              |                                             | 5: Означает, что отображаемые данные соответствуют уровню выходного           |
| Deuxers A.C. |                                             | Бч-сигнала в текущей системе.                                                 |
| Режим АС:    | 88:88                                       | Автоматическая регулировка уровня (диапазон настроики от - / до - 9 дьм)      |
|              |                                             | Означает, что диапазон АРУ в текущеи системе составляет от +2 до -9 дБм.      |
|              |                                             | Чтобы выполнить настройку, нажать и удерживать кнопку 🔺 или 🔻 в течение       |
|              |                                             |                                                                               |
| 1            | 1                                           | поскольких сокупд, пока зпачение на дисплее не начнет митать. Затем с         |

|  | помощью кнопки 🔺 или 🔻 выполнить настройку и нажать кнопку "Mode" (Режим) для подтверждения.                                                                 |
|--|----------------------------------------------------------------------------------------------------|
|  | Например, если на дисплее отображается значение -7, это соответствует диапазону АРУ от +2 до -7 дБм. Значение -8 означает, что диапазон АРУ от +2 до -8 дБм. |
|  | Примечание: При уменьшении диапазона АРУ на 1 дБм, уровень выходного сигнала увеличивается на 2 дБмкВ.                                                       |

#### 8. Инструкции по настройке сети Ethernet

Для управления по сети Ethernet с помощью транспондера необходимо выполнить следующие настройки:

#### Инструкции по настройке IP-параметров транспондера:

#### Сетевые настройки:

**1.** IP-адрес по умолчанию: 192.168.1.168, шлюз по умолчанию: 192.168.1.1, маска подсети по умолчанию: 255.255.255.0.

**2.** Подключите компьютер и транспондер (возможно прямое подключение) и измените IP-адрес компьютера на 192.168.1.XXX (XXX — это любое число от 0 до 255, за исключением 168). Запустите на компьютере программу для работы по сети, выполните поиск устройства и войдите в систему.

**3.** Щелчком правой клавиши мыши выберите пункт "Modify the device IP" (Настройка IP-параметров устройства).

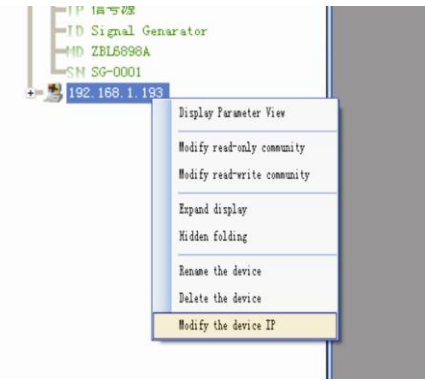

4. Введите новый IP-адрес, шлюз и подмаску сети.

| Todify IP         |                  |
|-------------------|------------------|
|                   |                  |
| New IP Addr:      | 192. 168. 1. 168 |
| New Gateway Addr: | 192.168.1.1      |
| New subnet mask:  | 255. 255. 255. 0 |
| Modify()          | Cancel (1)       |
|                   |                  |

**5.** Для подтверждения настроек нажмите кнопку "Modify" (Изменить) На дисплее в рабочем журнале отобразится новый IP-адрес и шлюз.

| Log Number | Log Type       | Log Contents                                                                            | Login time        |
|------------|----------------|-----------------------------------------------------------------------------------------|-------------------|
| 1752       | ChangIPAddress | Modify equipment192.168.1.168 IP address: New IP: 192.168.1.167;New gateway:192.168.1.1 | 2009-9-9 12:39:03 |

**6.** Перезагрузите транспондер, после чего новые настройки IP-параметров войдут в силу (нажмите кнопку "Reboot responder" в программе для работы по сети или включите и повторно включите питание).

|   | H MATT NOVE                             |                  |                          |
|---|-----------------------------------------|------------------|--------------------------|
| 2 | 192.168.1.19<br>192.168.1.30<br>0.0.0.0 | Logical ID:      | Optical Receiver Station |
| • | 0.0.0.0                                 | Model Type:      | WR1001JS                 |
|   |                                         | S/N:             | SN-0PRV-0000001          |
|   |                                         | MAC Address:     | 307182605267             |
|   |                                         |                  |                          |
|   |                                         | Reboot responder |                          |

#### 9. Поиск и устранение типичных неисправностей

| Описание неисправности | Причина неисправности           | Решение                               |
|------------------------|---------------------------------|---------------------------------------|
| После подключения      |                                 | 1. Проверить оптическую мощность на   |
| сети на изображении,   | 1. Слишком высокая оптическая   | входе и выполнить соответствующие     |
| передаваемом           | мощность на входе оптического   | настройки, чтобы оптическая мощность  |
| оптическим             | приемника, что приводит к       | находилась в пределах необходимого    |
| приемником,            | слишком высокому уровню         | диапазона. Или отрегулировать         |
| присутствуют видимые   | выходного сигнала оптического   | аттенюатор оптического приемника,     |
| помехи в виде кривых   | приемника и ухудшению           | чтобы уменьшить уровень выходного     |
| или крупных ярко       | качества ВЧ-сигнала.            | сигнала и улучшить его качество.      |
| освещенных точек, при  | 2. Низкое качество ВЧ-сигнала   | 2. Проверить качество ВЧ-сигнала на   |
| этом фон изображения   | (вход оптического передатчика). | входе оптического передатчика и       |
| чистый.                |                                 | выполнить соответствующие настройки.  |
|                        | 1. Недостаточная оптическая     | 1. Проверить оптическую мощность на   |
|                        | мощность на входе оптического   | входе оптического приемника и         |
|                        | приемника, что приводит к       | выполнить соответствующие настройки,  |
|                        | ухудшению отношения             | чтобы оптическая мощность             |
| сети на изображении    | сигнал/шум.                     | находилась в пределах необходимого    |
| сети на изооражении,   | 2. Загрязнен активный           | диапазона.                            |
| оптинеским             | оптический разъем или адаптер   | 2. Восстановить оптическую мощность   |
| приемиником            | оптического приемника.          | на входе оптического приемника,       |
| присмником,            | 3. Слишком низкий уровень       | очистив оптический разъем или адаптер |
|                        | ВЧ-сигнала на входе оптического | оптического приемника.                |
| видимыс шумы.          | передатчика, что приводит к     | См. пункт "Порядок очистки и          |
|                        | недостаточному коэффициенту     | технического обслуживания активных    |
|                        | модуляции при выполнении        | оптических разъемов"                  |
|                        | преобразования.                 | 3. Проверить уровень ВЧ-сигнала на    |

|                                                                                                    | 4. Слишком низкое значение<br>отношения сигнал/шум в<br>оптическом канале системы.                                                                                                    | входе         оптического         передатчика         и           отрегулировать         в         соответствии         с           требуемым         входным         диапазоном.         (Когда           количество         входных         каналов         не           превышает         15,         уровень         входного           ВЧ-сигнала         должен         быть         выше           номинального значения).         4.         С         помощью         анализатора         спектра           проверить         отношение         сигнал/шум         в         оптическом канале         значение           отношения         сигнал/шум         должно         составлять > 51 дБ. |
|----------------------------------------------------------------------------------------------------|----------------------------------------------------------------------------------------------------|----------------------------------------------------------------------------------------------------|
| После подключения<br>сети на изображении,<br>передаваемом<br>Оптическим<br>приемником, в<br>произвольном порядке<br>появляются видимые<br>шумы или яркие<br>линии | На оптический приемник<br>воздействуют сильные<br>помехи.                                                                                                    | <ol> <li>Проверить наличие источника помех.</li> <li>Изменить, если возможно, место установки оптического приемника, чтобы избежать воздействия сильных помех.</li> <li>Проверить исправность экранов кабелей и ВЧ-разъемов оптического приемника</li> <li>Плотно закрыть корпус оборудования, чтобы обеспечить эффективное экранирование. По возможности установить экранирующий кожух на оптический приемник и обеспечить его належное заземление.</li> </ol>                                                                                                    |
| После подключения<br>сети на изображении,<br>передаваемом<br>оптическим<br>приемником,<br>появляются одна или<br>две горизонтальные<br>яркие линии.               | Импульсные помехи от<br>источника питания переменного<br>тока из-за неправильного<br>заземления оборудование или<br>источника питания.                                                                                                    | Проверить состояние заземления<br>оборудования, убедиться, что все<br>оборудование, подключенное к линии<br>надежно заземлено. Сопротивление цепи<br>заземления должно быть < 4 Ом.                                                                                                    |
| После подключения<br>Сети оптическая<br>мощность на входе<br>оптического<br>приемника<br>нестабильна<br>и постоянно<br>изменяется. Выходной<br>ВЧ-сигнал также    | Несоответствующие типы<br>активных оптических разъемов.<br>Например, разъем АРС<br>подключен к разъему РС, что<br>приводит к нарушению<br>нормальной передачи<br>оптического сигнала.<br>Сильно загрязнен активный<br>оптический разъем или | <ol> <li>Проверить тип активного оптического<br/>разъема и установить оптический разъем<br/>АРС для обеспечения нормальной<br/>передачи оптического сигнала.</li> <li>Очистить загрязненный активный<br/>оптический разъем или адаптер. См.<br/>пункт "Порядок очистки и технического<br/>обслуживания активных оптических<br/>разъемов".</li> </ol>                                                                                                    |

| нестабилен. Однако    | поврежден | адаптер. | 3. Заменить поврежденный адаптер. |
|-----------------------|-----------|----------|-----------------------------------|
| оптическая мощность   |           |          |                                   |
| на выходе оптического |           |          |                                   |
| передатчика           |           |          |                                   |
| нормальная.           |           |          |                                   |
|                       |           |          |                                   |

#### 10. Порядок очистки и технического обслуживания активных

#### оптических разъемов

Часто падение оптической мощности на входе или снижение уровня оптического сигнала на выходе приемника приписывается поломке оборудования. Однако на самом деле причина этого может заключаться в неправильном подключении оптического разъема или загрязнении оптического разъема грязью или пылью.

Общий порядок очистки и технического обслуживания активных оптических разъемов.

- 1. Осторожно извлеките активный оптический разъем из адаптера. Запрещается направлять активный оптический разъем на тело или в глаза человека. Несоблюдение этого требования может привести к травмам.
- 2. Осторожно протрите оптоволоконный разъем с помощью высококачественной салфетки для очистки линз или ватного тампона, смоченного в спирте. В случае использования ватного тампона, смоченного в спирте, после чистки следует выждать 1-2 минуты, чтобы поверхность оптического разъема высохла на воздухе.
- **3.** Очищенный активный оптический разъем подключить к измерителю оптической мощности, чтобы проверить выходную оптическую мощность и убедиться, что проблема устранена.
- 4. При обратном подключении оптического разъема к адаптеру не прилагать чрезмерные усилия во избежание повреждения керамической трубки адаптера.
- **5.** Если после чистки выходная оптическая мощность не вернулась к норме, следует отключить и очистить другой оптический разъем. Если оптическая мощность остается низкой после чистки, необходимо выполнить очистку адаптера. (Примечание: Соблюдать осторожность при извлечении адаптера, чтобы не повредить внутреннее оптоволокно).
- **6.** Для очистки адаптера использовать специальный сжатый воздух или ватный тампон, смоченный в спирте. При чистке сжатым воздухом следует направлять сопло баллона со сжатым воздухом на керамическую трубку адаптера. При чистке ватным тампоном, смоченным в спирте, аккуратно вставьте ватный тампон в керамическую трубку и очистите адаптер. Ватный тампон должен полностью входить в адаптер, чтобы полностью его очистить.